## How do I set up automatic email notifications on the Well?

Navigate to well.bevi.co/portal

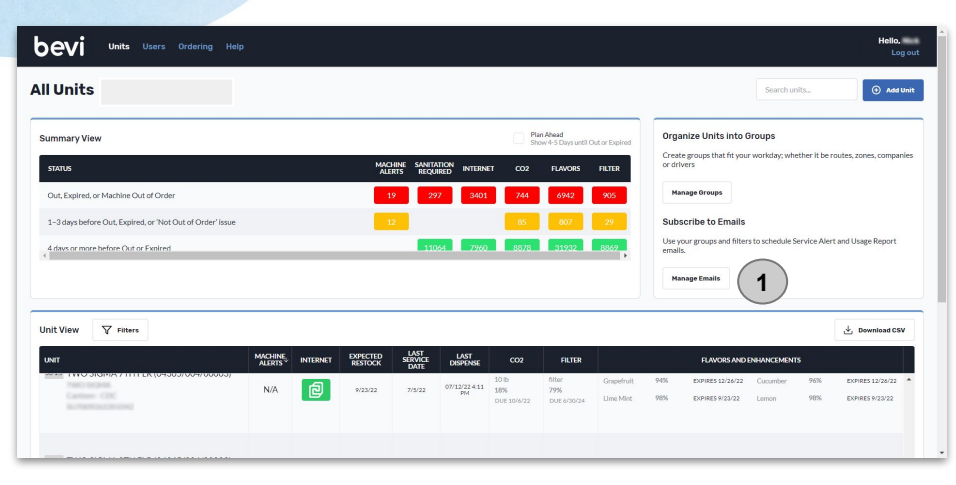

- 1. Login to the Well and click "Manage Emails" (see image above)
- 2. Click "Add Email" on the top left.
  - a. Select the email type: Subject and email message will auto populate based on email type. (Customize as needed).
    - i. **Restock Due:** Send an email that shows current levels of flavors, CO2, filter, and internet connection status.

Customize the **delivery schedule** (every day or once a week), and **number of days** left before out or expired flavors, *click 'all units' to include the status of all units.* 

- ii. **Machine Alerts:** Send an email for retrofits needed and machine issues, including all relevant troubleshooting guides. Reduce complaints and customer downtime by receiving emails in real time whenever a machine is out of order, *available for Standup 2.0. (e.g., Water in base, ice bank low).*
- iii. Usage Report: Send an email to analyze flavor popularity, usage and bottles saved.
- 3. Fill in recipients Email Address, and Click "Add", (Repeat this step to add multiple emails).
- 4. Optional: Filter by company, group, machine type, or unit name to receive email notifications on a particular subset of units
- 5. Click "Schedule Email"

## bevi